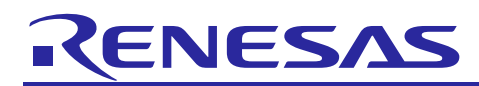

# WebUI Package V1.0.0 for Verified Linux Package

# VLP/F, VLP/G

R01US0611EJ0100 Rev. 1.00 Jun 30, 2023

## **Release Note**

## Introduction

This release note describes the contents, building procedures and important points of the WebUI Package V1.0.0 for RZ/Five Verified Linux Package (hereinafter referred to as "VLP/F") and RZ/G Verified Linux Package (hereinafter referred to as "VLP/F").

Webmin is the WebUI released in this package. It is a web-based system administration tool to provide the graphic user interface by network.

## Contents

| 1. | Release Items                         | 2  |
|----|---------------------------------------|----|
| 2. | Build environment                     | 5  |
| 3. | Building Instructions of a BSP        | 6  |
| 3. | 1 Building images to run on the board | 6  |
| 3. | 2 Webmin                              |    |
| 4. | Components                            | 18 |
| 5. | Restrictions                          | 19 |
| 6. | Notes                                 | 20 |
| 7. | Revision History                      |    |

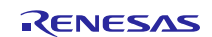

## 1. Release Items

#### • Name and version

WebUI Package V1.0.0 for below packages:

- RZ/Five Verified Linux Package Version 3.0.4 (hereinafter referred to as "VLP/F v3.0.4") or later.
- RZ/G Verified Linux Package Version 3.0.3(hereinafter referred to as "VLP/G v3.0.3") or later.

#### • Distribution method

Please visit the site below and create an account to download the packages. Basic packages of VLP/F v3.0.2-update1 which are listed in **Table 1-1** can be downloaded.

#### RZ/Five product page:

https://www.renesas.com/us/en/products/microcontrollers-microprocessors/rz-mpus/rzfive-risc-v-general-purpose-microprocessors-risc-v-cpu-core-andes-ax45mp-single-10-ghz-2ch-gigabit-ethernet

#### RZ/Five Verified Linux Package [5.10-CIP]:

https://www.renesas.com/us/en/software-tool/rzfive-verified-linux-package-510-cip

Basic packages of VLP/G v3.0.3 which are listed in Table 1-2 can be downloaded.

#### RZ Family:

https://www.renesas.com/products/microcontrollers-microprocessors/rz-arm-based-high-end-32-64-bit-mpus

RZ/G Verified Linux Package [5.10-CIP]:

 $\underline{https://www.renesas.com/us/en/products/microcontrollers-microprocessors/rz-mpus/rzg-linux-platform/rzg-marketplace/verified-linux-package/rzg-verified-linux-package}$ 

#### • Target board

RZ/Five reference board

- RZ/Five Evaluation board Kit (smarc-rzfive) (\*1)
  - RZ/Five SMARC Module Board (P/N: RTK9743F01C01000BE)
  - o RZ SMARC Series Carrier Board (P/N: RTK97X4XXXB00000BE)
- RZ/G2L Evaluation Board Kit PMIC version (\*2):
  - RZ/G2L SMARC Module Board v2.1
  - RZ SMARC Series Carrier Board v4.0
- RZ/G2LC Evaluation Board Kit (\*3):
  - RZ/G2LC SMARC Module Board v1.0
  - RZ SMARC Series Carrier Board v4.0
- RZ/G2UL Evaluation Board Kit (\*4):
  - RZ/G2UL SMARC Module Board v1.0
  - RZ SMARC Series Carrier Board v4.0
- (\*1) "RZ/Five Evaluation board Kit" includes the RZ/Five SMARC Module Board and the RZ SMARC Series Carrier Board.

The "Evaluation board Kit for RZ/Five MPU" will be called "RZ/Five Evaluation Kit" in the next section.

- (\*2) "RZ/G2L Evaluation Board Kit" and "RZG2L Evaluation Board Kit PMIC version" includes the RZ/G2L SMARC Module Board and the RZ SMARC Series Carrier Board.
  - The "Evaluation board Kit for RZ/G2L MPU" will be called "RZ/G2L Evaluation Kit" in the next section.
- (\*3) "RZG2LC Evaluation Board Kit" includes the RZ/G2LC SMARC Module Board and the RZ SMARC Series

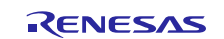

#### Carrier Board.

The "Evaluation board Kit for RZ/G2LC MPU" will be called "RZ/G2LC Evaluation Kit" in the next section.

(\*4) "RZ/G2UL Evaluation board Kit" includes the RZ/G2UL SMARC Module Board and the RZ SMARC Series Carrier Board.

The "Evaluation board Kit for RZ/G2UL MPU" will be called "RZ/G2UL Evaluation Kit" in the next section.

#### • Functions

Linux BSP

- Linux Kernel
- Linux Drivers
- Graphics Libraries (\*)
- Codec Libraries (\*)

GUI Framework

- Qt (LGPL version) (\*)
- (\*) Only supported by VLP/G v3.0.3.

#### • File contents

BSP for VLP/F v3.0.4 is delivered by the files listed in **Table 1-1**. BSP for VLP/G v3.0.3 is delivered by the files listed in **Table 1-2**.

#### Table 1-1. RZ/Five Verified Linux Package

#### **Basic packages**

| File                                        | Description                                            |
|---------------------------------------------|--------------------------------------------------------|
| RTK0EF0045Z0025AZJ-v3.0.4.zip(*1)           | RZ/Five Verified Linux Package. This file includes the |
|                                             | Yocto recipe packages and the necessary documents.     |
| rzfive_vlp_v3.0.4.tar.gz(*1)                | Yocto recipe packages                                  |
| oss_pkg_rzfive_v3.0.4.7z(*1)                | Open source software packages                          |
|                                             |                                                        |
|                                             | See the Note below before download                     |
| r01us0608ej0102-rz-five(Release Note).pdf   | Release note for VLP/F v3.0.4                          |
| r01us0618ej0100-rz-five(Linux StartUp Guide | Documents describing building method, booting method   |
| smarcEVK RZFive).pdf                        | and the required settings of bootloader for RZ/Five.   |

#### Table 1-2. VLP/G v3.0.3 Basic packages

| File                                     | Description                                          |
|------------------------------------------|------------------------------------------------------|
| RTK0EF0045Z0021AZJ-v3.0.3.zip (*1)       | Verified Linux Package. This file includes the Yocto |
|                                          | recipe packages and the necessary documents.         |
| rzg_bsp_v3.0.3.tar.gz (*1)               | Yocto recipe packages                                |
| oss_pkg_rzg_v3.0.3.7z (*1)               | Open source software packages                        |
|                                          |                                                      |
|                                          | See the Note below before download                   |
| r01us0553ej0106-rz-g(Release Note).pdf   | Release note for VLP/G v3.0.3                        |
| r01us0554ej0105-rz-g(Component List).pdf | Component list                                       |
| r01us0556ej0101-rz-g(Board_StartUp_Guide | Documents describing booting method and the required |
| _smarcEVK).pdf                           | settings of bootloader for RZ/G2L, RZ/G2LC, and      |
|                                          | RZ/G2UL.                                             |

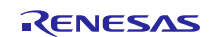

| File                                         | Description                                     |
|----------------------------------------------|-------------------------------------------------|
| RTK0EF0045Z88001ZJ_v1.0.0.zip (*1)           | WebUI (Webmin) package. This file includes the  |
|                                              | Yocto recipe packages for WebUI (Webmin) and    |
|                                              | the necessary documents.                        |
| rzg_bsp_webui_v1.0.0.tar.gz                  | Yocto recipe packages to add the WebUI (Webmin) |
|                                              | module.                                         |
| r01us0611ej0100-rz-g(Release Note WebUI).pdf | This document                                   |

#### Table 1-3. Additional files for WebUI Package v1.0.0

(\*1) These packages are provided "AS IS" with no warranty and the license which is described in the source code. Please check the contents of the license, then consider the applicability to the product carefully.

Note) Open source software packages contain all source codes of OSSs. These are the same versions of OSSs used when VLP/F and VLP/G was verified.

If you are just evaluating VLP/F and RZ/Five series or VLP/G and RZ/G series, open source software packages are not mandatory to use. Usually, all the software can be built without using these files if your build machine is connected to the Internet.

Open source software packages are required for an "offline" environment. The word "offline" means an isolated environment which does not connect to any network. VLP can always build images in this "offline" environment by using these packages without affected from changes of original repositories of QSSs. Also, this

environment by using these packages without affected from changes of original repositories of OSSs. Also, this "offline" environment always reproduces the same images as the images which were verified by Renesas. Note that if you build without using open source software packages, there are possibilities to use different source codes than Renesas used due to the implicit changes of the repositories of OSSs.

Most bootable images that VLP supports can be built on an "offline" environment. Please refer to **2. Build** environment.

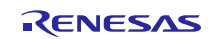

## 2. Build environment

The environment for building the BSP is listed in Table 2-1. Please refer to the below documents for details about setting up the environment:

SMARC EVK of RZ/Five Linux Start-up Guide (\*)

SMARC EVK of RZ/G2L, RZ/G2LC, RZ/G2UL, RZ/V2L, and RZ/Five Start-up Guide

(\*) This document is newly prepared from VLP/Fv3.0.4.

A Linux PC is required for building the software.

A Windows PC can be used as the serial terminal interface with software such as TeraTerm.

# Table 2-1. Equipment and Software Necessary for Developing Environments of RZ/Five and RZ/G Linux Platform

| Equipment                                                         |                   | Description                                                     |  |
|-------------------------------------------------------------------|-------------------|-----------------------------------------------------------------|--|
| Linux Host PC                                                     |                   | Used as build/debug environment                                 |  |
|                                                                   |                   | 100GB free space on HDD is necessary                            |  |
|                                                                   | OS                | Ubuntu 20.04 LTS                                                |  |
|                                                                   |                   | 64 bit OS must be used.                                         |  |
| Windows Host PC                                                   |                   | Used as debug environment, controlling with terminal software   |  |
| OS                                                                |                   | Windows 10                                                      |  |
|                                                                   | Terminal software | Used for controling serial console of the target board          |  |
|                                                                   |                   | Tera Term (latest version) is recommended                       |  |
|                                                                   |                   | Available at https://ttssh2.osdn.jp/index.html.en               |  |
| VCP Driver Virtual COM Port driver which enables to communicate V |                   | Virtual COM Port driver which enables to communicate Windows    |  |
|                                                                   |                   | Host PC and the target board via USB which is virtually used as |  |
|                                                                   |                   | serial port. Available at:                                      |  |
|                                                                   |                   | http://www.ftdichip.com/Drivers/VCP.htm                         |  |

Most bootable images VLP supports can be built on an "offline" environment.

The word "offline" means an isolated environment which does not connect to any network. Since VLP includes all necessary source codes of OSS except for the Linux kernel, VLP can always build images in this "offline" environment without affected from changes of repositories of OSS. Also, this "offline" environment reproduces the same images as the images which were verified by Renesas.

Below images can be built "offline".

- core-image-minimal
- core-image-bsp
- core-image-weston (\*)
- core-image-qt (\*)
- (\*) Only supported by VLP/G v3.0.3.

Below are not available in the "offline" environment. Please connect your Linux Host PC to the internet.

• Preparing a Linux Host PC

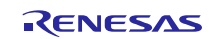

## 3. Building Instructions of a BSP

#### 3.1 Building images to run on the board

#### (1) **Build VLP image**

Please refer to the Release Note for VLP or SMARC EVK of RZ/Five Linux Start-up Guide. And please follow the build instruction until the VLP image is built. After that please start from the next step to build including WebUI.

#### (2) Add Webmin to rootfs image as WebUI framework

Assume your working directory to build a VLP image is \$WORK. Run the command below to edit "~/\$WORK/build/conf/bblayers.conf".

\$ bitbake-layers -F add-layer \$(pwd)/../meta-openembedded/meta-webserver

Add below line to "~/\$WORK/build/conf/local.conf".

IMAGE\_INSTALL:append = " webmin "

RRECOMMENDS\_webmin-module-fdisk\_remove = "parted"

There are 2 Webmin modules are prepared as demo to help the evaluation of Webmin. If you want to add them to the built Webmin, please refer to the Section 3.2 Webmin -(3) Provided Webmin demo modules .

After the above procedure is finished, the "online" environment is required. Please change the line in the "~/\$WORK/build/conf/local.conf" as below:

BB\_NO\_NETWORK = "0"

To change BB\_NO\_NETWORK from "1" to "0".

#### (3) Start a build

Run the commands below to start a build. Building an image which includes the Webmin.

\$ bitbake core-image-<minimal/bsp/Weston/qt>

After the build is successfully completed, a similar output will be seen, and the command prompt will return.

NOTE: Tasks Summary: Attempted 3788 tasks of which 265 didn't need to be rerun and a 11 succeeded.

All necessary files listed in **Table 3-2 and Table 3-3** will be generated by the bitbake command and will be located in the **build/tmp/deploy/images** directory.

VLP can build a few types of images listed in **Table 3-1**. Please refer to the "Component list" for details about components of each image.

For the booting method and the required settings, please refer to:

"SMARC EVK of RZ/Five Linux Start-up Guide (R01US0618EJ)"

"SMARC EVK of RZ/G2L, RZ/G2LC, RZ/G2UL, RZ/V2L, and RZ/Five Start-up Guide (R01US0556)".

The loader files written at the time of mass production may not be the latest. When using EVK for the first time, be sure to write Boot loader files generated by building latest BSP to your board.

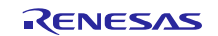

| Image name         | Description                                                                             |
|--------------------|-----------------------------------------------------------------------------------------|
| core-image-minimal | Image which includes minimal set of components                                          |
| core-image-bsp     | Image which includes minimal set of components, audio components, and some useful tools |
| core-image-weston  | Standard image with graphics support.                                                   |
| core-image-qt      | Enable Qt LGPL version.                                                                 |

#### Table 3-1. Supported images of VLP

## Table 3-2. Image files for RZ/Five

| RZ/Five | Linux kernel     | Image-smarc-rzfive.bin                 |  |
|---------|------------------|----------------------------------------|--|
|         | Device tree file | Image-r9a07g043f01-smarc.dtb           |  |
|         | root filesystem  | <image name=""/> -smarc-rzfive.tar.bz2 |  |
|         | Boot loader      | • fit-smarc-rzfive.srec                |  |
|         |                  | • spl-smarc-rzfive.srec                |  |
|         | Flash Writer     | Flash_Writer_SCIF_RZFIVE_SMARC.mot     |  |

#### Table 3-3. Image files for RZ/G2L, RZ/G2LC and RZ/G2UL

| RZ/G2L   | Linux kernel     | Image-smarc-rzg2l.bin                                |  |
|----------|------------------|------------------------------------------------------|--|
| PMIC ver | Device tree file | Image-r9a07g044l2-smarc.dtb                          |  |
|          | root filesystem  | <image name=""/> -smarc-rzg2l.tar.bz2                |  |
|          | Boot loader      | <ul> <li>bl2_bp-smarc-rzg2l_pmic.srec</li> </ul>     |  |
|          |                  | • fip-smarc-rzg2l_pmic.srec                          |  |
|          | Flash Writer     | Flash_Writer_SCIF_RZG2L_SMARC_PMIC_DDR4_2GB_1PCS.mot |  |
|          |                  |                                                      |  |
| RZ/G2LC  | Linux kernel     | Image-smarc-rzg2lc.bin                               |  |
|          | Device tree file | Image-r9a07g044c2-smarc.dtb                          |  |
|          | root filesystem  | <image name=""/> -smarc-rzg2lc.tar.bz2               |  |
|          | Boot loader      | <ul> <li>bl2_bp-smarc-rzg2lc.srec</li> </ul>         |  |
|          |                  | • fip-smarc-rzg2lc.srec                              |  |
|          | Flash Writer     | Flash_Writer_SCIF_RZG2LC_SMARC_DDR4_1GB_1PCS.mot     |  |
|          |                  |                                                      |  |
| RZ/G2UL  | Linux kernel     | Image-smarc-rzg2ul.bin                               |  |
|          | Device tree file | Image-r9a07g043u11-smarc.dtb                         |  |
|          | root filesystem  | <image name=""/> -smarc-rzg2ul.tar.bz2               |  |
|          | Boot loader      | bl2_bp-smarc-rzg2ul.srec                             |  |
|          |                  | • fip-smarc-rzg2ul.srec                              |  |
|          | Flash Writer     | Flash_Writer_SCIF_RZG2UL_SMARC_DDR4_1GB_1PCS.mot     |  |

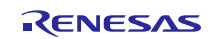

#### 3.2 Webmin

#### (1) How to use Webmin

After the build is completed, please refer to "SMARC EVK of RZ/Five Linux Start-up Guide" or "SMARC EVK of RZ/G2L, RZ/G2LC, RZ/G2UL, RZ/V2L, and RZ/Five Start-up Guide" to boot the RZ/Five and RZ/G evaluation board. Please run the command below on terminal to start Webmin service on board.

| \$ systemct1 start we |
|-----------------------|
|-----------------------|

On user PC's browser, access the Webmin by URL http://board ip address:10000.

| •                                                     |                             | New Tab                       | - + ×   |
|-------------------------------------------------------|-----------------------------|-------------------------------|---------|
| New Tab                                               | × +                         |                               | `<br>`  |
| $\  \   \leftarrow \  \   \rightarrow \  \   {\bf G}$ | S http://192.168.1.40:10000 | http://board_ip_address:10000 |         |
|                                                       | http://192.168.1.40:10000   |                               | nages 🗰 |
|                                                       | Q http://192.168.1.40:10000 |                               |         |

Figure 3-1 Input the board's ip address to load the Webmin login page

Login with following account.

- Username: admin
- Password: password

| <b>v</b>                                | Login to Webmin                                                                                   | -              | - + × |
|-----------------------------------------|---------------------------------------------------------------------------------------------------|----------------|-------|
| 😞 Login to Webmin 🛛 🗙 🕂                 |                                                                                                   |                | ~     |
| ← → C ▲ Not secure   192.168.1.40:10000 |                                                                                                   | • < ☆ 🛛 😫      | • E   |
|                                         |                                                                                                   |                |       |
|                                         | Login to Webmin           You must enter a username and password to login to the Webmin server on |                |       |
|                                         | Username admin                                                                                    | " as Username  |       |
|                                         | Remember login permanenty?     admin                                                              | L              |       |
|                                         | Login Clear 2. Enter "passwor                                                                     | ord" as Passwo | rd    |
|                                         | passw                                                                                             | ord            |       |

Figure 3-2 Input Username and Password to login Webmin

When login success, the index page as below should be shown.

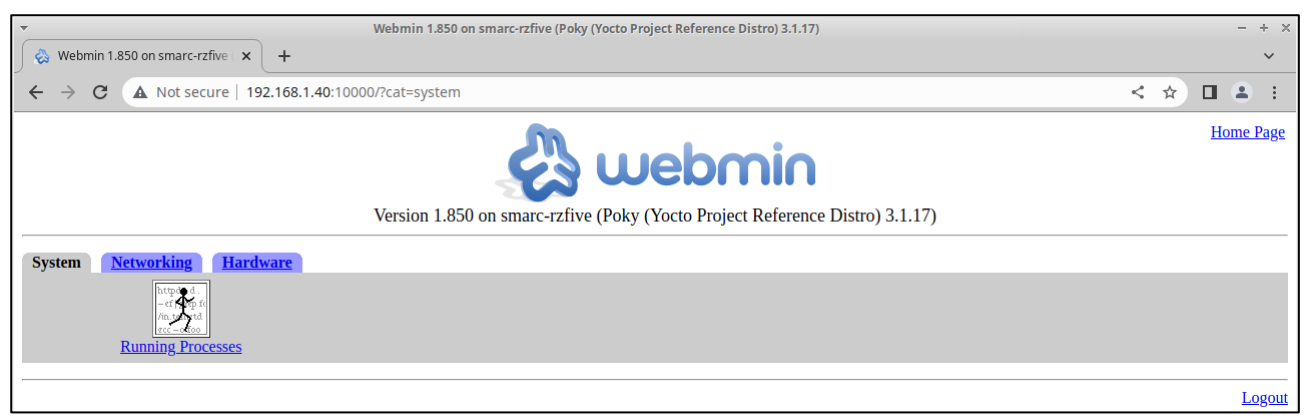

#### Figure 3-3 Webmin index page

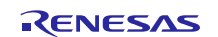

#### (2) Function provided by Webmin by default

The Webmin package provides below functions in default:

- Check memory usage.
- Check CPU usage.
- Run Linux command and check execution result.
  - 1. Check memory usage

To check the memory usage, please select the **Running Processes** from Webmin index page and click the **Memory** label. User can check the total memory, the free memory size and cached memory size.

| Webmin Index       Help     Running Processes       Module Config                                        |                                                    |  |  |  |  |
|----------------------------------------------------------------------------------------------------|----------------------------------------------------|--|--|--|--|
| Display :                                                                                                | Display : PID   User   Memory   CPU   Search   Run |  |  |  |  |
| Real memory: 668.95 MB total / 592.32 MB free / 42.51 MB cached Swap space: 0 bytes total / 0 bytes free |                                                    |  |  |  |  |
| ID Owner Size Command                                                                                    |                                                    |  |  |  |  |
| Return to index                                                                                          |                                                    |  |  |  |  |

#### Figure 3-4 Check memory usage

#### 2. Check CPU usage

To check the CPU usage, select the **Running Processes** from Webmin index page and click **CPU** label. User can check average CPU load in 1 minutes, 5 minutes and 15 minutes.

| Webmin Index       Help     Running Processes       Module Config        |                                                    |                  |  |  |  |  |
|--------------------------------------------------------------------------|----------------------------------------------------|------------------|--|--|--|--|
| Display : PI                                                             | D   <u>User   Memory</u>   <b>CPU  </b> <u>Sea</u> | <u>rch   Run</u> |  |  |  |  |
| <b>CPU load averages:</b> 0.03 (1 mins) , 0.01 (5 mins) , 0.00 (15 mins) |                                                    |                  |  |  |  |  |
| ID Owner CPU Command                                                     |                                                    |                  |  |  |  |  |
| Return to index                                                          |                                                    |                  |  |  |  |  |

#### Figure 3-5 Check CPU usage

#### 3. Run Linux command and check execution result

Select the **Running Processes** from Webmin index page and click **Run.** label.

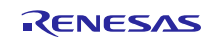

| Webmin Index<br>Help<br>Module Config<br>Display : PID   User | Running Processes                                           |  |
|---------------------------------------------------------------|-------------------------------------------------------------|--|
| Command to run<br>Run mode<br>Run as user<br>Input to command | Run       Run in background             Wait until complete |  |
| Return to index                                               |                                                             |  |

Figure 3-6 Page to run Linux command

Box **Command to run** is for typing the Linux command to run on board.

| Command to run     |                                            | Run         | Linux com     | nand to run on board. |
|--------------------|--------------------------------------------|-------------|---------------|-----------------------|
| Run mode           | ○ Run in background 	◎ Wait until complete | $\setminus$ | i.e., "ls /". |                       |
| <u>Run as user</u> | root                                       |             |               | ls /                  |
| Input to command   |                                            |             |               |                       |
|                    |                                            |             |               |                       |
|                    | //                                         |             |               |                       |

Figure 3-7 Input the Linux command to "Command to run"

For each command, Run mode is for choosing to run it in background or wait until the command is complete.

| Command to run                                            | Run                                     |                                    |
|-----------------------------------------------------------|-----------------------------------------|------------------------------------|
| <u>Run mode</u><br><u>Run as user</u><br>Input to command | Run in background   Wait until complete | Select Linux command running mode. |
|                                                           |                                         |                                    |

Figure 3-8 Select the run mode of Linux command

Box **Run as user** is to choose the Linux command run as which user.

| Command to run<br>Run mode | Run in background      Wait until complete |                           |
|----------------------------|--------------------------------------------|---------------------------|
| Run as user                | root                                       | Select run as which user. |
| Input to command           |                                            |                           |

#### Figure 3-9 Select user to run this Linux command

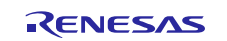

For box **Input to command**, any text input to this field will be passed to the command as standard input.

| Command to run     |                     |               | Run                                                                                                    |
|--------------------|---------------------|---------------|----------------------------------------------------------------------------------------------------|
| Run mode           | ○ Run in background |               |                                                                                                    |
| <u>Run as user</u> | root                |               |                                                                                                    |
| Input to command   |                     |               | Text will be passed to command as<br>standard input. For example, if the<br>command was perl then any input |
| L                  |                     | $\overline{}$ | would be executed as a perl program.                                                                        |

Figure 3-10 Standard input pass to the executed command

User can type the Linux command in box Command to run and click **Run** button to run Linux command. When the command execution is finished, it will update this page to show the output. For example, when user ran the command "ls / -lh" to check the directories in root path, this page will be updated with the result of running "ls / -lh" on board.

| Webmin Index         Cor           Module Index         Cor                                                                                                    | nmand Output |
|----------------------------------------------------------------------------------------------------|--------------|
| Output from 1s / -1h                                                                                                    |              |
| total 40K<br>drwxr-xr-x 2 root root 4.0K Mar 9 2018 bin<br>drwxr-xr-x 2 root root 4.0K Mar 9 2018 boot<br>drwxr-xr-x 15 root root 14K Apr 12 08:47 dev<br>drwxr-xr-x 29 root root 4.0K Sep 20 2020 etc<br>drwxr-xr-x 3 root root 4.0K Mar 9 2018 home<br>drwxr-xr-x 2 root root 4.0K Mar 9 2018 lib<br>drwxr-xr-x 2 root root 4.0K Mar 9 2018 media<br>drwxr-xr-x 2 root root 4.0K Mar 9 2018 media<br>drwxr-xr-x 2 root root 4.0K Mar 9 2018 media<br>drwxr-xr-x 2 root root 4.0K Mar 9 2018 media<br>drwxr-xr-x 2 root root 4.0K Mar 9 2018 media<br>drwxr-xr-x 2 root root 4.0K Mar 9 2018 media<br>drwxr-xr-x 133 root root 280 Sep 20 2020 run<br>drwxr-xr-x 2 root root 4.0K Mar 9 2018 sbin<br>dr-xr-xr-x 12 root root 4.0K Mar 9 2018 sbin<br>dr-xr-xr-x 10 root root 4.0K Mar 9 2018 usr<br>drwxr-xr-x 9 root root 4.0K Mar 9 2018 usr |              |
| Return to index                                                                                                    |              |

Figure 3-11 Execution result of command "ls / -lh"

#### (3) **Provided Webmin demo modules**

#### 1. How to build Webmin demo modules

2 Webmin modules are prepared and provided as demo. These 2 modules are

- Disk-usage: Counts the amount of disk space used by directories specified by the user, and displays a tree showing the usage of all directories and sub-directories.
- Firewall: This module can be used to set up a firewall on a Linux system with IPtables enabled, or edit any part of an existing firewall.

To build these 2 modules with webmin, please follow the steps below.

Decompress the Webmin module with below command.

\$ cd ~/\$WORK

```
$ cp ../<package download directory>/rzg_bsp_webui_v1.0.0.tar.gz .
```

\$ tar zxvf rzg\_bsp\_webui\_v1.0.0.tar.gz

```
$ cd ~/$WORK/build
```

Run the command below to edit "~/\$WORK/build/conf/bblayers.conf".

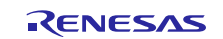

#### \$ bitbake-layers -F add-layer \$(pwd)/../meta-rz-features/meta-rz-demos

Add below line to "~/\$WORK/build/conf/local.conf".

IMAGE\_INSTALL:append = " iptables cronie procps "

IMAGE\_INSTALL:append = " packagegroup-webmin-demos "

Start the build with command below.

\$ bitbake core-image-<minimal/bsp/Weston/qt>

#### 2. Webmin Firewall demo module

When the build process was finished, user can see the Linux Firewall icon under category Networking.

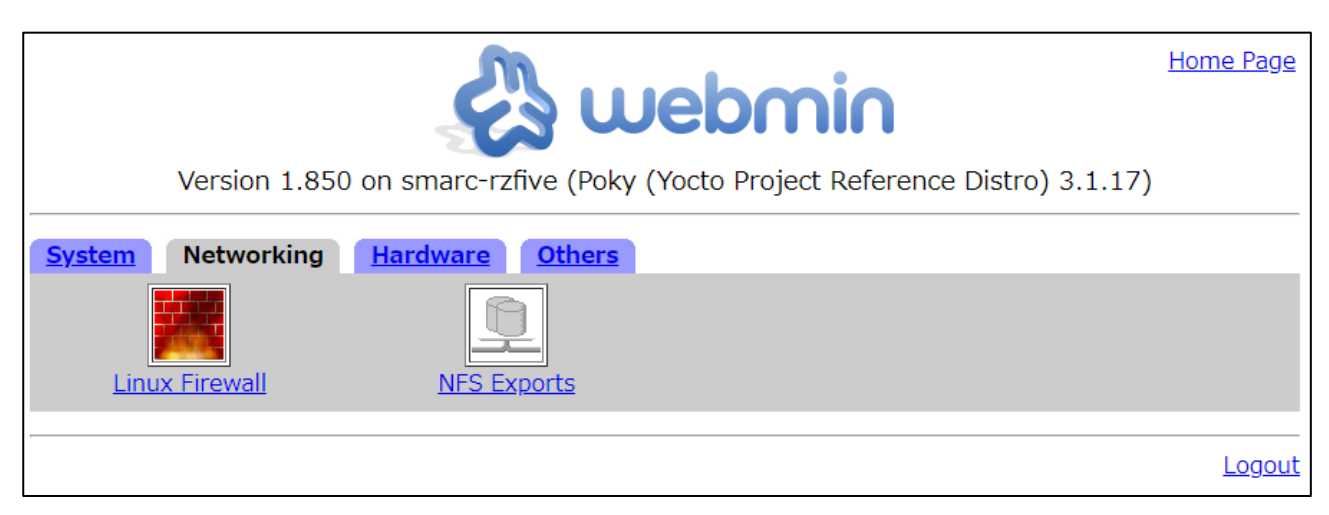

Figure 3-12 Firewall icon under category "Networking"

In the start page of Firewall module, users can set initial setting for this module. User can allow all traffic or specify the ethernet port for a specific rule. Select the desired configuration and click the **Setup Firewall** button to enter the setting page.

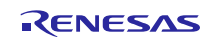

| <u>Webmin Index</u><br><u>Help</u><br><u>Module Config</u> | Linux Firewall<br>Rules file /etc/webmin/firewall/iptables.save                                                                                                    |  |  |  |  |
|------------------------------------------------------------|----------------------------------------------------------------------------------------------------|--|--|--|--|
| No IPtables firew<br>file /etc/webmin/fir                  | No IPtables firewall has been setup yet on your system. Webmin can set one up for you, to be stored in the save file /etc/webmin/firewall/iptables.save, with the initial settings based your selection of firewall type below. |  |  |  |  |
|                                                            | Allow all traffic                                                                                                    |  |  |  |  |
|                                                            | $\bigcirc$ Do network address translation on external interface:                                                                                                    |  |  |  |  |
|                                                            | ○ Block all incoming connections on external interface:                                                                                                    |  |  |  |  |
|                                                            | $\bigcirc$ Block all except SSH and IDENT on external interface:                                                                                                    |  |  |  |  |
|                                                            | $\odot$ Block all except SSH, IDENT, ping and high ports on interface:                                                                                                    |  |  |  |  |
|                                                            | $\bigcirc$ Block all except ports used for virtual hosting, on interface:                                                                                                    |  |  |  |  |
|                                                            | Setup Firewall                                                                                                    |  |  |  |  |
| Return to index                                            |                                                                                                    |  |  |  |  |

Figure 3-13 Start page of Firewall module

In the setting page for Firewall module, user is allowed to add settings for firewall rules in detail to control the network traffic.

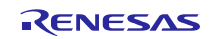

## WebUI Package V1.0.0 for Verified Linux Package

| Webmin Index<br>Help<br>Module Config                                    | Lil<br>Rules file /etc                                                                                                    | nux Firewall<br>/webmin/firewall/iptal      | bles.save              |                          |  |  |
|--------------------------------------------------------------------------|----------------------------------------------------------------------------------------------------|---------------------------------------------|------------------------|--------------------------|--|--|
| Showing IPtable: Packet                                                  | filtering (filter)                                                                                                    |                                             | Add a new chain named: |                          |  |  |
| Incoming packets (I<br>There are no rules d<br>Set Default Action To: Ac | Incoming packets (INPUT) - Only applies to packets addressed to this host<br>There are no rules defined for this chain.<br>Set Default Action To: Accept |                                             |                        |                          |  |  |
| Forwarded packets<br>There are no rules d<br>Set Default Action To: Ad   | (FORWARD) - Only applies<br>efined for this chain.                                                                                                    | s to packets passe                          | d through this host    | Add Rule                 |  |  |
| Outgoing packets (C<br>There are no rules d                              | OUTPUT) - Only applies to<br>lefined for this chain.                                                                                                    | packets originate                           | d by this host         |                          |  |  |
| Apply Configuration                                                      | Click this button to make to currently in effect will be f                                                                                               | he firewall configur<br>lushed and replaced | ation listed above act | ive. Any firewall rules  |  |  |
| Revert Configuration                                                     | Click this button to reset t active.                                                                                                    | he configuration list                       | ted above to the one t | that is currently        |  |  |
| Reset Firewall                                                           | Click this button to clear a configuration.                                                                                                    | ll existing firewall ru                     | ules and set up new r  | ules for a basic initial |  |  |
| Return to index                                                          |                                                                                                    |                                             |                        |                          |  |  |

Figure 3-14 Setting page of Firewall module

#### 3. Webmin Disk Usage demo module

The disk-usage module is under category **Others**.

| webmin                                                                       | <u>Home Page</u> |
|------------------------------------------------------------------------------|------------------|
| Version 1.850 on smarc-rzfive (Poky (Yocto Project Reference Distro) 3.1.17) |                  |
| System Networking Hardware Others                                            |                  |
|                                                                              | Logout           |

Figure 3-15 Disk Usage under category "Others"

Click the icon **Disk Usage** can enter to the start page of this module. The start page is as **Figure 3-16**. In the start page, it is showing the size of each directory under the path specified by user. Button **Setup Scheduled Collection** allows user to set a schedule when to collect the usage of disk. And button **Collect Usage Now** will update the info of the disk

RENESAS

usage shown in start page of this module. User can specify the directory to check its disk usage, please click the **Module Config** to set the directory.

| <u>Webmin Index</u><br><u>Module Config</u> |                                                                                                    | Disk Usage         |  |  |  |  |
|---------------------------------------------|----------------------------------------------------------------------------------------------------|--------------------|--|--|--|--|
|                                             |                                                                                                    | For directory /tmp |  |  |  |  |
| Total                                       | Files                                                                                                    | Directory          |  |  |  |  |
| 0 MB                                        | 0 MB                                                                                                    | 🖮 /                |  |  |  |  |
| 0 MB                                        | 0 MB                                                                                                    | tmp                |  |  |  |  |
| Setup So                                    | Setup Scheduled Collection Click this button to set up the automatic scheduled collection of disk usage data for the configured directories. |                    |  |  |  |  |
| Collect U                                   | Collect Usage Now Click here to scan the configured directories immediately to compute their disk usage.                                     |                    |  |  |  |  |
|                                             | Return to index                                                                                                    |                    |  |  |  |  |

#### Figure 3-16 Start page of Disk Usage

#### (4) How to add Webmin module

Webmin has provided many modules to sufficient its usage. This part is describing how to integrate the add-on modules to Webmin.

#### 1. To install module which does not require to download

There are 2 kinds of modules for Webmin. Some modules already integrate into webmin.tar.gz. they are listed in **Table 3-4**. It does not require Yocto to download these modules when building the Webmin.

#### Table 3-4. Modules included in Webmin.tar.gz

| webmin-module-acl           | webmin-module-idmapd         | webmin-module-passwd       |
|-----------------------------|------------------------------|----------------------------|
| webmin-module-adsl-client   | webmin-module-inetd          | webmin-module-phpini       |
| webmin-module-ajaxterm      | webmin-module-init           | webmin-module-postgresql   |
| webmin-module-apache        | webmin-module-inittab        | webmin-module-ppp-client   |
| webmin-module-at            | webmin-module-ipsec          | webmin-module-proc         |
| webmin-module-backup-config | webmin-module-iscsi-client   | webmin-module-proftpd      |
| webmin-module-bacula-backup | webmin-module-iscsi-server   | webmin-module-quota        |
| webmin-module-bandwidth     | webmin-module-iscsi-target   | webmin-module-raid         |
| webmin-module-bind8         | webmin-module-iscsi-tgtd     | webmin-module-samba        |
| webmin-module-bsdfdisk      | webmin-module-krb5           | webmin-module-servers      |
| webmin-module-change-user   | webmin-module-ldap-client    | webmin-module-shell        |
| webmin-module-cron          | webmin-module-ldap-server    | webmin-module-shorewall6   |
| webmin-module-custom        | webmin-module-ldap-useradmin | webmin-module-smart-status |
| webmin-module-dhcpd         | webmin-module-logrotate      | webmin-module-software     |
| webmin-module-disk-usage    | webmin-module-lpadmin        | webmin-module-sshd         |
| webmin-module-exports       | webmin-module-lvm            | webmin-module-status       |

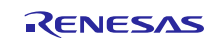

## WebUI Package V1.0.0 for Verified Linux Package

| webmin-module-fail2ban          | webmin-module-man                     | webmin-module-syslog        |  |
|---------------------------------|---------------------------------------|-----------------------------|--|
|                                 |                                       |                             |  |
| webmin-module-fdisk             | webmin-module-mediatomb               | webmin-module-syslog-ng     |  |
|                                 |                                       |                             |  |
| webmin-module-file              | webmin-module-mon                     | webmin-module-system-status |  |
| webmin module filemin           | webmin module mount                   | webmin module tenwrappers   |  |
| webinin-module-menini           | webhini-module-mount                  | webhini-module-tepwrappers  |  |
| webmin-module-firewall          | webmin-module-mysal                   | webmin-module-time          |  |
| webhini inodule mewan           | webhini module mysqi                  | webhini module time         |  |
| webmin-module-firewall6         | webmin-module-net                     | webmin-module-tunnel        |  |
|                                 |                                       |                             |  |
| webmin-module-firewalld         | webmin-module-nis                     | webmin-module-updown        |  |
|                                 |                                       |                             |  |
| webmin-module-grub              | webmin-module-package-updates         | webmin-module-useradmin     |  |
|                                 |                                       |                             |  |
| webmin-module-webmin            | webmin-module-webmincron              | webmin-module-webminlog     |  |
|                                 |                                       |                             |  |
| webmin-module-xinetd            | webmin-module-pam                     | webmin-module-usermin       |  |
|                                 | ····· · · · · · · · · · · · · · · · · |                             |  |
| webmin-module-htaccess-htpasswd |                                       |                             |  |
| ·····                           |                                       |                             |  |

When adding the modules which does not require to download. Assume the targeted module is with name "newmodule".

To add the "newmodule" to rootfs image, please edit file "~/\$WORK/ meta-rz-features/meta-rz-demos/recipes-webadmin/packagegroups/packagegroup-webmin-demos.bb" and add code below.

RDEPENDS\_packagegroup-webmin-demos += " webmin-module-newmodule "

#### 2. For module which need to download

Other modules are in Webmin github repository, but not in table **Table 3-4**. They are the modules which require to download when building the Webmin.

To add these modules, we need to do the following things:

- Prepare file module.info of target module in Yocto recipe.
- Generate the sha256sum of the file module.info.
- Add the github URL and sha256sum to Yocto recipe.

Prepare file module.info of target module in yocto layer. Assume the target module with name "newmodule" and it is in the Webmin's Github repository. Users need to download the file module.info of "newmodule" from Webmin repository. Make directory "newmodule" under path "~/\$WORK/meta-rz-features/meta-rz-demos/recipes-webadmin/webmin/files/".

\$ cd ~/\$WORK/meta-rz-features/meta-rz-demos/recipes-webadmin/webmin/files/ \$ mkdir newmodule

Copy the downloaded module.info to the created directory.

\$ cp \${download\_path}/module.info ./newmodule

Generate the sha256sum of the file module.info. The sha256sum is required by Yocto recipe, please use the below command to generate the sha256sum for module.info file.

\$ sha256sum ./newmodule/module.info

Add the github URL and sha256sum to Yocto recipe. Edit file "~/\$WORK/meta-rz-features/meta-rz-demos/recipes-webadmin/webmin\_1.850.bbappend" to add the repository information of "newmodule" and path of module.info to SRC\_URI.

When editing SRC\_URI, beside of the github repository, *subpath*, *destsuffix* and *name* need to be specified. For the *subpath* and *name*, they should be same with the module name, so they are "subpath=newmodule" and "name=newmodule". *destsuffix* should be set as "\${S}/newmodule".

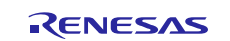

SRC\_URI\_append += " git://\${WEBMIN\_GIT};protocol=https;subpath=newmodule;destsuffix=
\${S}/newmodule;name=newmodule \

file://newmodule/module.info;subdir=\${S};name=newmodule.module.info \

п

Note) The "\${WEBMIN\_GIT}" in variable SRC\_URI\_append should be the URL for target respository. When installing the module from Webmin official Github repository, it does not need to change.

Add source revision hash code of the module to Yocto recipe. Edit file "~/\$WORK/meta-rz-features/meta-rz-demos/recipes-webadmin/webmin/webmin 1.850.bbappend" to add below code.

SRCREV\_newmodule = "9dc7367dd6ba1e6090edfbb81915ac515da0ef49"

Add sha256sum of the module.info to Yocto recipe.

Assume the generated sha256sum is "xxx". Please edit file "~/\$WORK/meta-rz-features/meta-rz-demos/recipes-webadmin/webmin/webmin\_1.850.bbappend" to add below code.

SRC\_URI[newmodule.module.info.sha256sum] = "xxx"

#### 3. When add-on module requires special kernel configuration

Please use the bitbake command as below to enter the menuconfig and enable the configuration that requested to enable.

\$ bitbake linux-renesas -c menuconfig

When the options were selected, please save the configuration and restart the build process with bitbake command.

#### 4. Start the build progress

When the modification for target module was done, issue the bitbake command to start the build progress and integrate the Webmin module into rootfs image.

\$ bitbake core-image-minimal

#### (5) How to make Webmin module

Beside of the standard module supported by official Webmin. User can also make Webmin module to customize the Webmin application. Please refer to the below URL link for learning how to make Webmin module.

- https://doxfer.webmin.com/Webmin/Development
- <u>https://doxfer.webmin.com/Webmin/Module\_Development</u>

#### 1. How to add the self-made Webmin module

To add self-made Webmin module, users need to fork the source code of Webmin in version 1.850 on Github. Add the self-made module to Webmin and push to the forked Webmin repository. When building the self-made module with Webmin, please refer the content in **3.2-(4)-3 For module which need to download**.

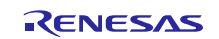

## 4. Components

The components which are commonly used in this release are listed in **Table 4-1**. Please also refer to the manifest file for details.

Please refer to the below example:

\$WORK/build/tmp/deploy/images/<board>/core-image-<image-name>-<board>.manifest

Note:

- <board> is smarc-rzfive, smarc-rzg2ul or smarc-rzg2lc.
- <image-name> is minimal, bsp, Weston or qt.

## Table 4-1 Versions of commonly used components

| Components   | VLP/G v3.0.3          | VLP/F v3.0.4             |
|--------------|-----------------------|--------------------------|
| Linux kernel | 5.10.158-cip22        | 5.10.175-cip29           |
| GCC          | 8.3.0                 | 8.3.0                    |
|              | (Arm GCC 8.3-2019.03) | (RISC-V GCC 8.3-2019.03) |
| glibc        | 2.28                  | 2.28                     |
| busybox      | 1.31.1                | 1.30.1                   |
| openssl      | 1.1.1n                | 1.1.1n                   |
| Webmin       | 1.850                 | 1.850                    |

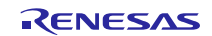

## 5. Restrictions

#### (1) Docker

Docker container is not supported.

#### (2) EMMC boot

EMMC boot will be supported in the next release.

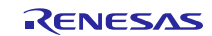

## 6. Notes

#### (1) GPLv3 packages

In this release, the GPLv3 packages are disabled as default in *build/conf/local.conf*:

INCOMPATIBLE\_LICENSE = "GPLv3 GPLv3+"

If you want to use GPLv3, just hide this line:

#INCOMPATIBLE\_LICENSE = "GPLv3 GPLv3+"

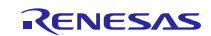

## 7. Revision History

|      |               | Description |                       |
|------|---------------|-------------|-----------------------|
| Rev. | Date          | Page        | Summary               |
| 1.00 | Jun. 39, 2023 | -           | First edition issued. |

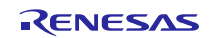

## Website and Support

Renesas Electronics Website <u>http://www.renesas.com/</u>

#### Inquiries

http://www.renesas.com/contact/

All trademarks and registered trademarks are the property of their respective owners.

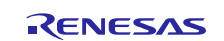